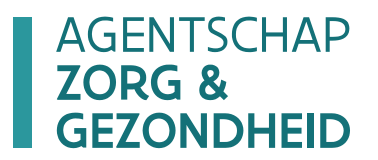

# HANDLEIDINGE-LOKETMIJNGEGEVENS

/ versie 4.0 - 7.12.2022

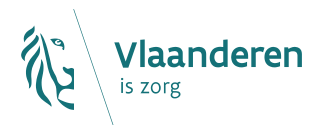

#### Inhoudstafel

| 1   | Inleiding                                      | 3 |
|-----|------------------------------------------------|---|
| 2   | Helpdesk e-loket voor zorgvoorzieningen        | 3 |
| 3   | Toegang tot het e-loket voor zorgvoorzieningen | 4 |
| 3.1 | 6 stappen om toegang te krijgen                | 4 |
| 4   | Inloggen in het e-loket voor zorgvoorzieningen | 5 |
| 5   | E-loket voor zorgvoorzieningen                 | 6 |
| 5.1 | Voorzieningen                                  | 6 |
| 5.2 | Startscherm                                    | 7 |
| 5.3 | Mijn gegevens - contactgegevens                | 8 |
| 5.4 | COT-verklaring op eer                          | 9 |

# 1 Inleiding

Binnen het beleidsdomein Welzijn, Volksgezondheid en Gezin willen we werk maken van een betere gegevensdeling tussen de zorg- en welzijnsactoren onderling en met de overheid. De samenwerking en gegevensuitwisseling tussen overheden en voorzieningen moeten zo verbeteren. Dit kan de administratieve lasten voor de voorzieningen en de beheerskosten voor de overheid verminderen. Een betere informatiedoorstroming moet op termijn ook kunnen leiden tot automatische toekenning van rechten voor zorgbehoevenden en tot authentieke gegevensbronnen.

Het e-loket van Zorg en Gezondheid, past binnen deze doelstellingen. Het wordt een gebruiksvriendelijk elektronisch loket waar op termijn alle zorg- en gezondheidsvoorzieningen online hun dossiers bij Zorg en Gezondheid kunnen indienen. Het e-loket zal het ook mogelijk maken om op elk moment de status en de vooruitgang van deze dossiers te raadplegen. Alle administratieve gegevensuitwisseling zal dus op termijn via het e-loket verlopen.

Met de module "mijn gegevens" binnen het e-loket kunnen woonzorgcentra, centra voor kortverblijf en centra voor dagverzorging hun gegevens raadplegen.

Daarnaast zal op deze pagina in het e-loket de voorziening kunnen aanduiden dat de 13 Circle of Trust (COT) criteria worden nageleefd in de voorziening.

# 2 Helpdesk e-loket voor zorgvoorzieningen

De helpdesk is opgedeeld in een helpdesk voor functionele (inhoudelijke) vragen en een voor technische vragen.

- De functionele vragen worden opgelost door functionele experten. Per functioneel domein is er een emailadres voorzien.
- De technische vragen worden opgelost door technische experten. Hier is één centraal e-mailadres (eloket@zorg-en-gezondheid.be) voorzien.

# 3 Toegang tot het e-loket voor zorgvoorzieningen

Om als gebruiker te kunnen inloggen in het <u>e-loket voor zorgvoorzieningen</u> (als residentiële zorginstelling), moet u deze 6 stappen doorlopen via <u>https://www.csam.be/nl/beheer-toegangsbeheerders.html</u>.

- Kies voor "TOEGANGEN BEHEREN" -> SOCIALE ZEKERHEID -> Toegangsbeheer.
- Bij problemen: contacteer **het contactcenter van eHealth** <u>via het contactformulier</u> of op 02 788 51 55 (maandag tot vrijdag van 7u tot 20u).

#### 3.1 6 STAPPEN OM TOEGANG TE KRIJGEN

- 1. Een "hoofdtoegangsbeheerder" aanstellen (vroegere "verantwoordelijke toegangen entiteiten") (zie <u>Handleiding toegangsbeheer e-loket - een hoofdtoegangsbeheerder aanvragen</u> (567 kB)).
- De hoedanigheid "Residentiële zorginstelling" activeren, door de hoofdtoegangsbeheerder (zie <u>Handleiding toegangsbeheer e-loket - De hoedanigheid activeren en een toegangsbeheerder voor de hoedanigheid aanstellen(686 kB)).</u>
- Een "toegangsbeheerder voor de hoedanigheid" (vroegere "lokale beheerder") "residentiële zorginstelling" aanstellen, en dit door de hoofdtoegangsbeheerder (zie <u>Handleiding toegangsbeheer e-</u><u>loket - De hoedanigheid activeren en een toegangsbeheerder voor de hoedanigheid aanstellen</u> (686 kB)).
- De subafdeling "residentiële zorginstelling" toevoegen, en dit door de toegangsbeheerder voor de hoedanigheid (zie <u>Handleiding toegangsbeheer e-loket - Subafdeling toevoegen en een toegangsbeheerder</u> voor de subafdeling aanstellen (690 kB)).
- Een "toegangs- en gebruikersbeheerder voor de subafdeling "residentiële zorginstelling" aanstellen, en dit door de toegangsbeheerder voor de hoedanigheid (zie <u>Handleiding toegangsbeheer e-loket -</u> Subafdeling toevoegen en een toegangsbeheerder voor de subafdeling aanstellen (690 kB)).
- 6. **Gebruikers voor deze subafdeling** toevoegen, en dit door de toegangs- en gebruikersbeheerder voor de subafdeling (zie <u>Handleiding toegangsbeheer e-loket Gebruikers aanstellen voor het e-loket</u> (703 kB)).

**De gebruiker** (van deze subafdeling "residentiële zorginstelling") moet dan inloggen in het e-loket door in de keuzelijst te kiezen voor de keuzemogelijkheid "Voorziening voor welzijn, volksgezondheid en gezin".

# 4 Inloggen in het e-loket voor zorgvoorzieningen

De webtoepassing is bereikbaar via een webbrowser (zoals Internet Explorer, Mozilla Firefox of Google Chrome) op het volgende URL-adres: <u>http://eloket.zorg-en-gezondheid.be/</u>. U hoeft hiervoor geen specifieke software te installeren op uw computer. Het volstaat dat u die URL ingeeft in de webbrowser waarmee u ook websites bekijkt. Het is wel aan te raden een recente versie van uw browser te installeren.

Wanneer u de URL van de webtoepassing van het e-loket ingeeft in uw webbrowser, moet u zich identificeren. Inloggen doet u met uw eID of de toepassing 'Itsme".:

*Let op* dat u bij het inloggen in de keuzelijst "Binnen de organisatie" kiest voor de subafdeling "Voorziening voor welzijn, volksgezondheid en gezin".

| 1 Kies uw taal<br>Nederlands | 2 Identificatie<br>eID            | 3 Kies uw profiel |
|------------------------------|-----------------------------------|-------------------|
| tap 3. Kies uw profiel       |                                   | Hulp nod          |
| U bent geïdentificeerd als:  | ( <u>Afmelden</u> )               |                   |
| lk wil me aanmelden als.     | Burger                            | •                 |
| Binnen de organisatie:       | [                                 | × .               |
|                              | Andere instelling voor gezondheid | dszorg nelden     |
|                              | Voorziening voor welzijn, volksge | zondheid en gezin |

Figuur 1: Inloggen in het e-loket via subafdeling

# 5 E-loket voor zorgvoorzieningen

#### 5.1 VOORZIENINGEN

Volgende types van voorzieningen zullen toegang hebben tot "Mijn gegevens" en kunnen de COT-verklaring op eer bewerken:

- Woonzorgcentra
- Centra voor kortverblijf
- Dagverzorgingscentra

Bemerking voor de dagverzorgingscentra:

Hoewel alle dagverzorgingscentra de COT-verklaring op eer zullen kunnen consulteren en aanpassen, is dit enkel van toepassing op de dagverzorgingscentra die over een bijkomende erkenning beschikken.

Dagverzorgingscentra zonder bijkomende erkenning of dagverzorgingscentra conform artikel 51 zijn hierdoor dus niet gevat.

Volgende types van voorzieningen zullen toegang hebben tot "Mijn gegevens" en zullen enkel de contactgegevens kunnen consulteren:

• Groepen van assistentiewoningen

Deze voorzieningen worden niet gevat door de Vlaamse Sociale Bescherming en moeten dus geen COT-verklaring op eer bevestigen.

## 5.2 STARTSCHERM

Na het inloggen komt u op de startpagina terecht. Op die pagina worden de thema's getoond die voor uw voorziening beschikbaar zijn binnen het e-loket.

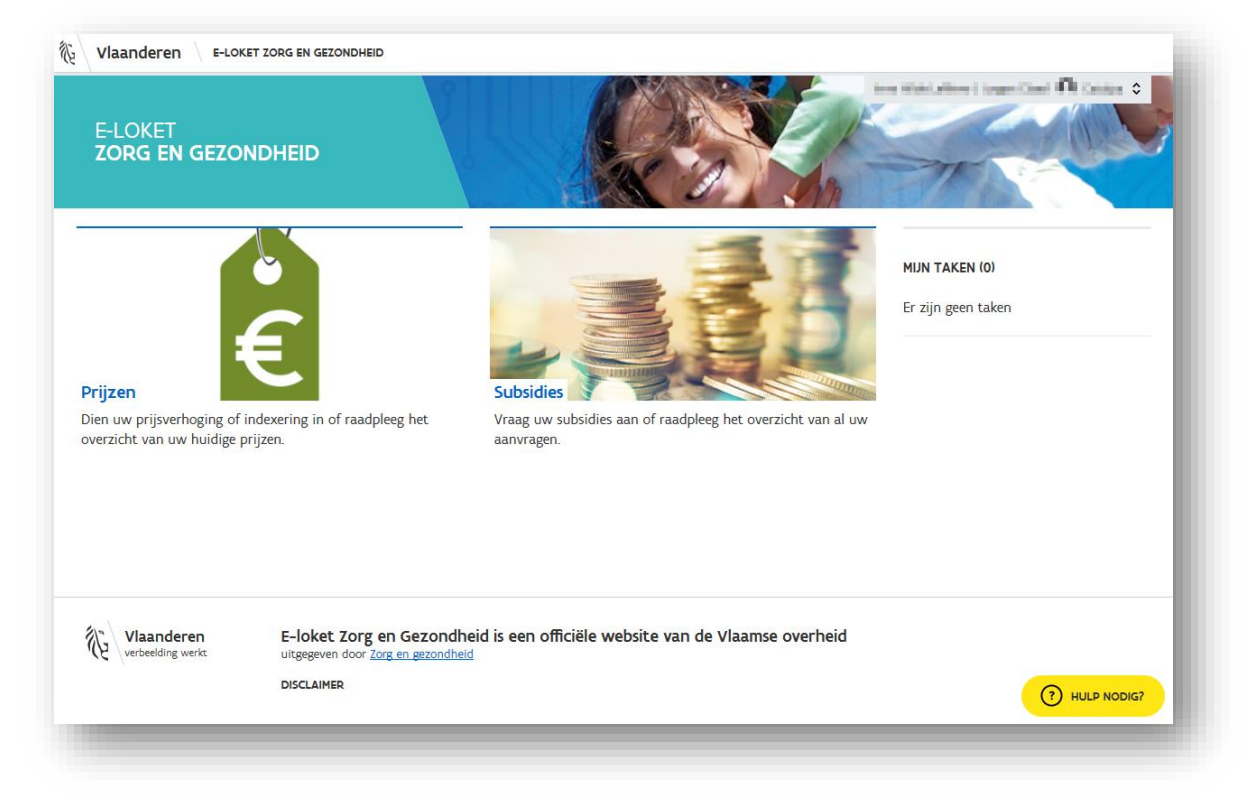

Figuur 2: Startpagina e-loket voor zorgvoorzieningen

## 5.3 MIJN GEGEVENS - CONTACTGEGEVENS

Indien u bovenaan klikt op uw naam of de naam van uw voorziening, dan verschijnt het volgende scherm.

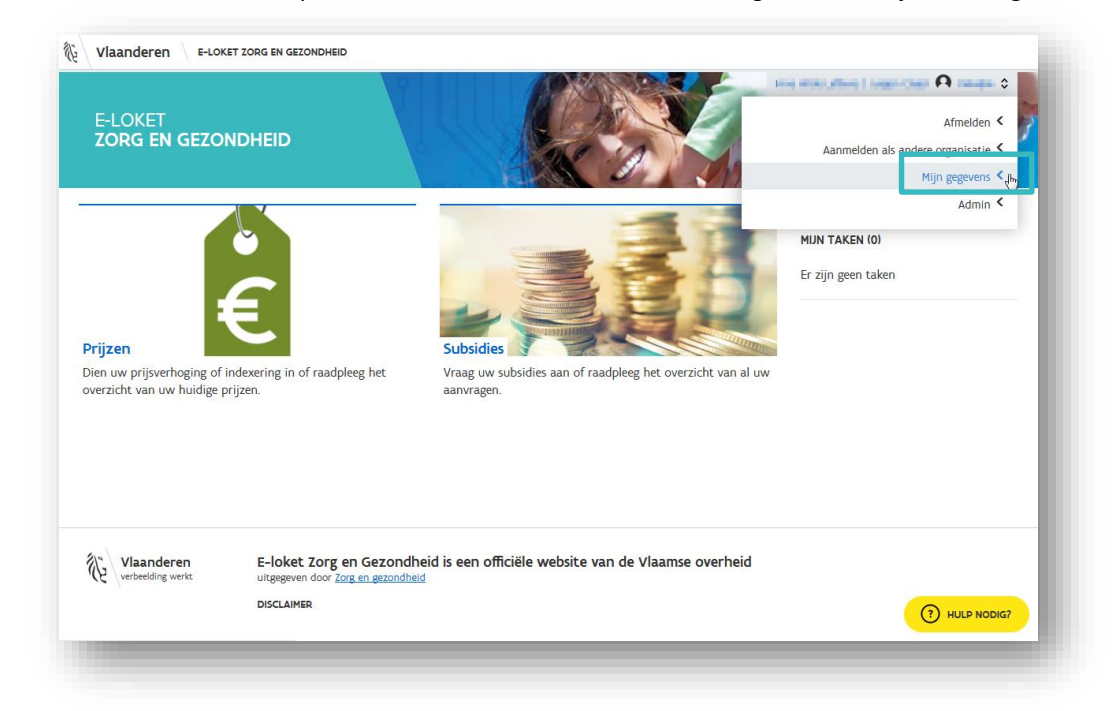

#### Figuur 3: Mijn gegevens – algemeen scherm

Als u vervolgens klikt op "Mijn gegevens" komt volgend scherm tevoorschijn.

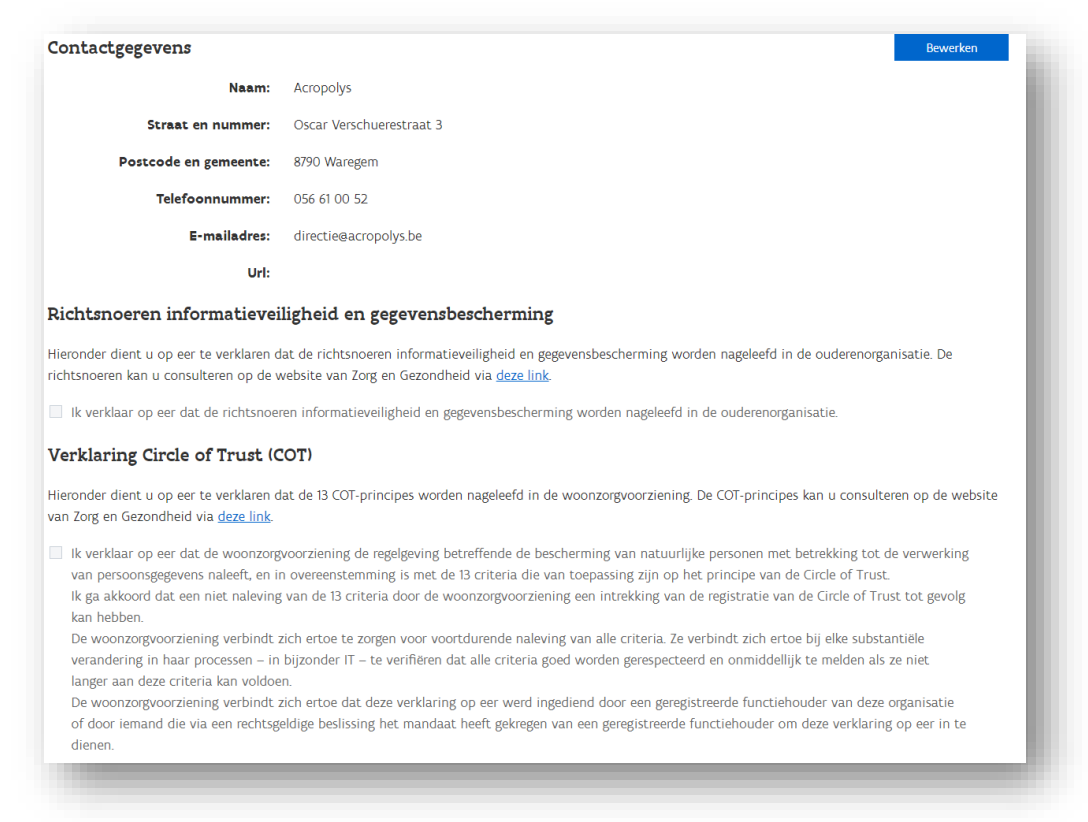

#### Figuur 4: Mijn gegevens – algemeen scherm

## 5.4 COT-VERKLARING OP EER

Indien u voor uw voorziening wil verklaren dat de 13 COT-criteria zijn nageleefd dan klikt u eerst op bewerken.

| Contactgegevens                                                                                                    | Bewerken                                                                                                    |
|----------------------------------------------------------------------------------------------------|----------------------------------------------------------------------------------------------------|
| Naam:                                                                                                    | Acropolys                                                                                                    |
| Straat en nummer:                                                                                                    | Oscar Verschuerestraat 3                                                                                                    |
| Postcode en gemeente:                                                                                                    | 8790 Waregem                                                                                                    |
| Telefoonnummer:                                                                                                    | 056 61 00 52                                                                                                    |
| E-mailadres:                                                                                                    | directie@acropolys.be                                                                                                    |
| Url:                                                                                                    |                                                                                                    |
| Richtsnoeren informatievei                                                                                                    | igheid en gegevensbescherming                                                                                                    |
| Hieronder dient u op eer te verklaren d<br>richtsnoeren kan u consulteren op de v                                                                                                    | at de richtsnoeren informatieveiligheid en gegevensbescherming worden nageleefd in de ouderenorganisatie. De<br>vebsite van Zorg en Gezondheid via <u>deze link</u> .                                                                                                    |
| Ik verklaar op eer dat de richtsnoer                                                                                                    | en informatieveiligheid en gegevensbescherming worden nageleefd in de ouderenorganisatie.                                                                                                    |
| Verklaring Circle of Trust (C                                                                                                    | OT)                                                                                                    |
| Hieronder dient u op eer te verklaren d<br>van Zorg en Gezondheid via <u>deze link</u> .                                                                                                    | at de 13 COT-principes worden nageleefd in de woonzorgvoorziening. De COT-principes kan u consulteren op de website                                                                                                    |
| Ik verklaar op eer dat de woonzorg<br>van persoonsgegevens naleeft, en ir<br>Ik ga akkoord dat een niet naleving<br>kan hebben.<br>De woonzorgvoorziening verbindt z<br>verandering in haar processen – in<br>langer aan deze criteria kan voldoe<br>De woonzorgvoorziening verbindt z<br>of door iemand die via een rechtsge<br>dienen. | roorziening de regelgeving betreffende de bescherming van natuurlijke personen met betrekking tot de verwerking<br>overeenstemming is met de 13 criteria die van toepassing zijn op het principe van de Circle of Trust.<br>van de 13 criteria door de woonzorgvoorziening een intrekking van de registratie van de Circle of Trust tot gevolg<br>ich ertoe te zorgen voor voortdurende naleving van alle criteria. Ze verbindt zich ertoe bij elke substantiële<br>bijzonder IT – te verifiëren dat alle criteria goed worden gerespecteerd en onmiddellijk te melden als ze niet<br>n.<br>ich ertoe dat deze verklaring op eer werd ingediend door een geregistreerde functiehouder van deze organisatie<br>eldige beslissing het mandaat heeft gekregen van een geregistreerde functiehouder om deze verklaring op eer in te |

Figuur 11: scherm "Verklaring Circle of Trust (COT) bewerken"

Vervolgens kan u het aanvinkvakje aanvinken.

|                                                                                                    |                                                                                                    | Annuleren Bewaren                                                                                                    |
|----------------------------------------------------------------------------------------------------|----------------------------------------------------------------------------------------------------|----------------------------------------------------------------------------------------------------|
| Naam:                                                                                                    | Acropolys                                                                                                    |                                                                                                    |
| Straat en nummer:                                                                                                    | Oscar Verschuerestraat 3                                                                                                    |                                                                                                    |
| Postcode en gemeente:                                                                                                    | 8790 Waregem                                                                                                    |                                                                                                    |
| Telefoonnummer:                                                                                                    | 056 61 00 52                                                                                                    | *                                                                                                    |
| E-mailadres:                                                                                                    | directie@acropolys.be                                                                                                    | *                                                                                                    |
| Url:                                                                                                    |                                                                                                    |                                                                                                    |
| )ishtanoonan informatiowai                                                                                                    | ligheid on gegewongh                                                                                                    | as showing                                                                                                    |
| Ik verklaar op eer dat de richtsnoe                                                                                                    | ren informatieveiligheid en ge                                                                                                    | gevensbescherming worden nageleefd in de ouderenorganisatie.                                                                                                    |
| Ik verklaar op eer dat de richtsnoe Verklaring Circle of Trust (C Heronder dient u op eer te verklaren op                                                                                                    | ren informatieveiligheid en ge<br><b>:OT)</b><br>at de 13 COT-principes worde                                                                                                    | ægevensbescherming worden nageleefd in de ouderenorganisatie.<br>In nageleefd in de woonzorgvoorziening. De COT-principes kan u consulteren op de websit                                                                                                    |
| Ik verklaar op eer dat de richtsnoe Verklaring Circle of Trust (C Hieronder dient u op eer te verklaren of zong en Gezondheid via deze link.                                                                                                    | ren informatieveiligheid en ge<br>C <b>OT)</b><br>lat de 13 COT-principes worde                                                                                                    | egevensbescherming worden nageleefd in de ouderenorganisatie.<br>en nageleefd in de woonzorgvoorziening. De COT-principes kan u consulteren op de websit                                                                                                    |
| <ul> <li>Ik verklaar op eer dat de richtsnoe</li> <li>Verklaring Circle of Trust (C</li> <li>dieronder dient u op eer te verklaren ov</li> <li>van Zorg en Gezondheid via deze link.</li> <li>Ik verklaar op eer dat de woonzorg</li> <li>van persoonsgegevens naleeft, en i</li> <li>Ik ga akkoord dat een niet naleving</li> <li>kan hebben</li> </ul>                                                                                                    | ren informatieveiligheid en ge<br>COT)<br>at de 13 COT-principes worde<br>voorziening de regelgeving be<br>n overeenstemming is met de<br>; van de 13 criteria door de w                                                 | egevensbescherming worden nageleefd in de ouderenorganisatie.<br>en nageleefd in de woonzorgvoorziening. De COT-principes kan u consulteren op de websit<br>etreffende de bescherming van natuurlijke personen met betrekking tot de verwerking<br>e 13 criteria die van toepassing zijn op het principe van de Circle of Trust.<br>oonzorgvoorziening een intrekking van de registratie van de Circle of Trust tot gevolg                                                                                                    |
| <ul> <li>Ik verklaar op eer dat de richtsnoe</li> <li>Verklaring Circle of Trust (C</li> <li>Hieronder dient u op eer te verklaren o<br/>van Zorg en Gezondheid via deze link.</li> <li>Ik verklaar op eer dat de woonzorg<br/>van persoonsgegevens naleeft, en i<br/>Ik ga akkoord dat een niet naleving<br/>kan hebben.</li> <li>De woonzorgvoorziening verbindt :<br/>verandering in haar processen – in<br/>langer aan deze criteria kan voldoe</li> </ul> | ren informatieveiligheid en ge<br><b>COT)</b><br>lat de 13 COT-principes worde<br>n overeenstemming is met de<br>i van de 13 criteria door de w<br>zich ertoe te zorgen voor voo<br>bijzonder IT – te verifiëren d<br>n. | egevensbescherming worden nageleefd in de ouderenorganisatie.<br>en nageleefd in de woonzorgvoorziening. De COT-principes kan u consulteren op de websit<br>etreffende de bescherming van natuurlijke personen met betrekking tot de verwerking<br>e 13 criteria die van toepassing zijn op het principe van de Circle of Trust.<br>oonzorgvoorziening een intrekking van de registratie van de Circle of Trust tot gevolg<br>rtdurende naleving van alle criteria. Ze verbindt zich ertoe bij elke substantiële<br>at alle criteria goed worden gerespecteerd en onmiddellijk te melden als ze niet |

Figuur 12: scherm "Verklaring Circle of Trust (COT) aanvinken en bewaren"

Indien u vervolgens op bewaren klikt is deze wijziging bewaard.

Als u later nog eens op de pagina zou kijken dan zal u zien dat het vinkje is aangeduid en krijgt u de melding dat de gegevens bewaard zijn.

| Bewaard!<br>Gegevens zijn bewaard                                                                                |                                                                                                    |
|----------------------------------------------------------------------------------------------------|----------------------------------------------------------------------------------------------------|
| $\mathfrak{D}_{	t Laatste wijziging op 23.11.2022 door Lena Simor$                                               | ine Dejaegere (: Lennert Noppe).                                                                                                    |
| Opgelet!<br>Zorg en Gezondheid publiceert o<br>nieuwsbrief van Zorg en Gezono                                    | leze contactgegevens op zijn website en gebruikt deze voor algemene communicaties naar uw organisatie (bijvoorbeeld: de<br>Iheid). Gelieve hiermee rekening te houden bij aanpassing.                                      |
| Contactgegevens                                                                                                  | Bewerken                                                                                                    |
| Naam:                                                                                                    | Acropolys                                                                                                    |
| Straat en nummer:                                                                                                | Oscar Verschuerestraat 3                                                                                                    |
| Postcode en gemeente:                                                                                            | 8790 Waregem                                                                                                    |
| Telefoonnummer:                                                                                                  | 056 61 00 52                                                                                                    |
| E-mailadres:                                                                                                    | directie@acropolys.be                                                                                                    |
| Uri:<br>Richtsnoeren informatievei                                                                               | ligheid en gegevensbescherming                                                                                                    |
| Hieronder dient u op eer te verklaren d<br>richtsnoeren kan u consulteren op de v                                | at de richtsnoeren informatieveiligheid en gegevensbescherming worden nageleefd in de ouderenorganisatie. De<br>vebsite van Zorg en Gezondheid via <u>deze link</u> .                                                      |
| Ik verklaar op eer dat de richtsnoe                                                                              | en informatieveiligheid en gegevensbescherming worden nageleefd in de ouderenorganisatie.                                                                                                    |
| Verklaring Circle of Trust (C                                                                                    | (OT)                                                                                                    |
| Hieronder dient u op eer te verklaren d<br>van Zorg en Gezondheid via <u>deze link</u> .                         | at de 13 COT-principes worden nageleefd in de woonzorgvoorziening. De COT-principes kan u consulteren op de website                                                                                                    |
| Ik verklaar op eer dat de woonzorg<br>van persoonsgegevens naleeft, en in<br>Ik ge akkoord dat een niet naleving | voorziening de regelgeving betreffende de bescherming van natuurlijke personen met betrekking tot de verwerking<br>n overeenstemming is met de 13 criteria die van toepassing zijn op het principe van de Circle of Trust. |

Figuur 13: scherm "Verklaring Circle of Trust (COT) bewaard en aangevinkt"

Let wel: de doorstroming naar CoBRHA kan tot 24u in beslag nemen, met andere woorden is uw COT-verklaring op eer niet onmiddellijk zichtbaar na indiening.